# АТОЛ 90Ф. Инструкция кассира

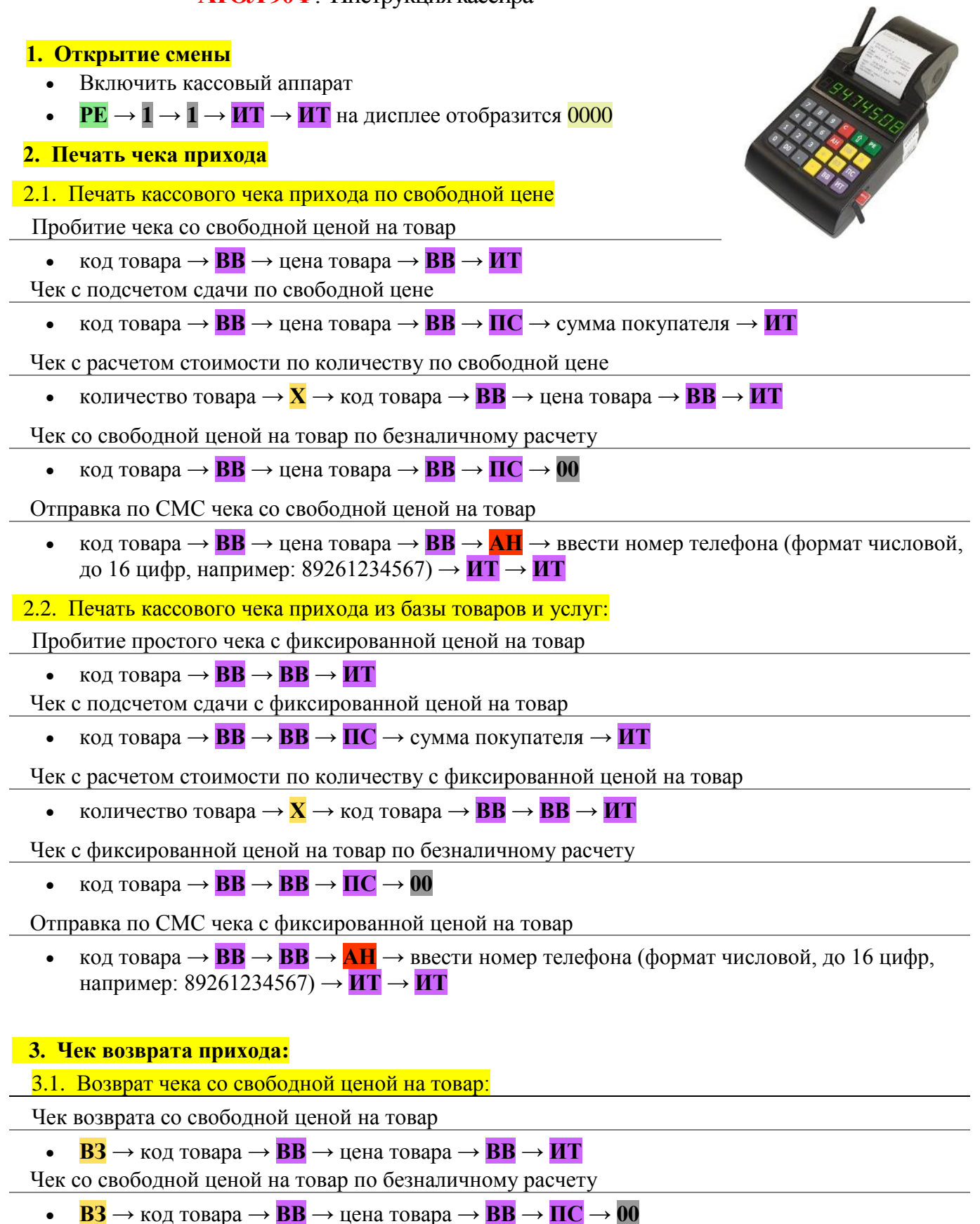

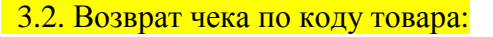

Возврат простого чека с фиксированной ценой на товар

•  $\mathbf{B3} \rightarrow \text{код товара} \rightarrow \mathbf{BB} \rightarrow \mathbf{BB} \rightarrow \mathbf{IIT}$ 

если возникает ошибка Е 000-152, то у Вас в кассе не пробита достаточная сумма: сделайте внесение денег в кассу

Возврат простого чека с фиксированной ценой на товар по безналу

• **B3**  $\rightarrow$  Kod tobapa  $\rightarrow$  **BB**  $\rightarrow$  **BB**  $\rightarrow$  **IIC**  $\rightarrow$  **00** 

## 4. Печать чека расхода (выдача денег в комиссионном магазине, ломбарде и т.п.):

4.1. Чек расхода со свободной ценой на товар:

- Чек расхода со свободной ценой на товар
  - $X \to X \to X$  (на дисплее отобразится 3 P)  $\to BB \to Kod$  товара  $\to BB \to Ueha$  товара  $\to BB \to UT$

Чек расхода со свободной ценой на товар по безналичному расчету

•  $X \to X \to X$  (на дисплее отобразится 3 - P)  $\to BB \to Kod$  товара  $\to BB \to Ueha$  товара  $\to BB \to \Pi C \to 00$ 

4.2. Чек расхода по коду товара:

Чек расхода с фиксированной ценой на товар

•  $X \to X \to X$  (на дисплее отобразится 3 - P)  $\to BB \to Kod$  товара  $\to BB \to BB \to MT$ 

Чек расхода с фиксированной ценой на товар по безналичному расчету

•  $X \to X \to X$  (на дисплее отобразится 3 - P)  $\to BB \to KOZ$  тов.  $\to BB \to BB \to \Pi C \to 00$ 

# 5. Возврат расхода:

5.1. Чек возврата расхода со свободной ценой на товар:

Возврат чека со свободной ценой на товар

•  $X \to X \to X \to X$  (на дисплее отобразится 4 - BP)  $\to BB \to Kog$  товара  $\to BB \to gena \to BB$   $\to gena$  товара  $\to BB \to UT$ 

Чек со свободной ценой на товар по безналичному расчету

•  $X \to X \to X \to X$  (на дисплее отобразится 4 - BP)  $\to BB \to \text{код товара} \to BB \to \text{цена}$ товара  $\to BB \to \Pi C \to 00$ 

5.2. Чек возврата расхода по коду товара:

Возврат расхода с фиксированной ценой на товар

•  $X \to X \to X \to X$  (на дисплее отобразится 4 - BP)  $\to BB \to Kod ToB. \to BB \to BB \to MT$ 

Возврат простого чека с фиксированной ценой на товар по безналу

•  $X \to X \to X \to X$  (на дисплее отобразится 4 - BP)  $\to BB \to Kod$  товара  $\to BB \to BB \to IIC \to 00$ 

## 6. Чек коррекции:

Оформление кассового чека коррекции прихода

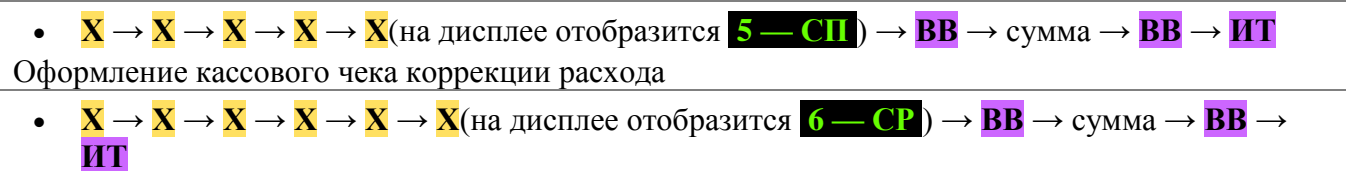

#### 7. Аннуляция чека

Для аннуляции чека, до последнего нажатия клавиши **ИТ**, чек можно отменить полностью, нажав клавишу **РЕ** 

#### 8. Инкассация

#### Внесение денег в кассу

- сумма внесения  $\rightarrow$  +
- Выплата из кассы
  - сумма выплаты → -

## 9. Печать отчетов

## Промежуточный отчет без гашения/Х-отчет

•  $PE \rightarrow 2 \rightarrow 3 \rightarrow 0 \rightarrow HT \rightarrow 1 \rightarrow PE$ 

### Отчет о закрытии смены/Z-отчет

•  $PE \rightarrow 3 \rightarrow 3 \rightarrow 0 \rightarrow HT \rightarrow 2 \rightarrow PE$ 

## 10. Установка времени

ВНИМАНИЕ! Расхождение времени кассы с реальным временем более чем на ±4 минуты – повод для составления акта органами ИФНС. Поэтому перед сменой рекомендуется делать Х-отчет, чтобы проверить дату и время на кассе.

- При включении Кассы на дисплее отобразится ВЫБОР -
- нажимаем **X** на дисплее время часы, минуты секунды, например: 17.03.52
- $\rightarrow$  **ИТ** вводим правильное время, часы, минуты  $\rightarrow$  **ИТ**
- Печатаем Х-отчет для проверки.